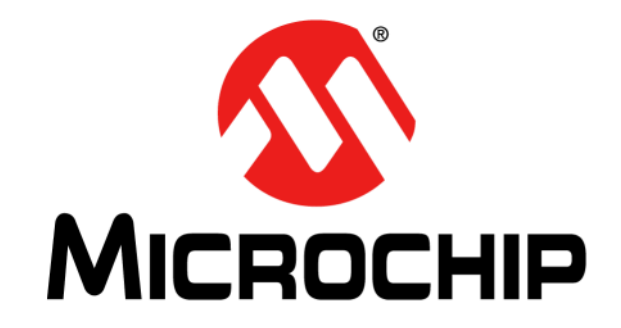

# CAN Bus Analyzer User's Guide

 $\ensuremath{\textcircled{}^\circ}$  2009-2020 Microchip Technology Inc.

#### Note the following details of the code protection feature on Microchip devices:

- Microchip products meet the specifications contained in their particular Microchip Data Sheet.
- Microchip believes that its family of products is secure when used in the intended manner and under normal conditions.
- There are dishonest and possibly illegal methods being used in attempts to breach the code protection features of the Microchip devices. We believe that these methods require using the Microchip products in a manner outside the operating specifications contained in Microchip's Data Sheets. Attempts to breach these code protection features, most likely, cannot be accomplished without violating Microchip's intellectual property rights.
- Microchip is willing to work with any customer who is concerned about the integrity of its code.
- Neither Microchip nor any other semiconductor manufacturer can guarantee the security of its code. Code protection does not
  mean that we are guaranteeing the product is "unbreakable." Code protection is constantly evolving. We at Microchip are
  committed to continuously improving the code protection features of our products. Attempts to break Microchip's code protection
  feature may be a violation of the Digital Millennium Copyright Act. If such acts allow unauthorized access to your software or
  other copyrighted work, you may have a right to sue for relief under that Act.

Information contained in this publication is provided for the sole purpose of designing with and using Microchip products. Information regarding device applications and the like is provided only for your convenience and may be superseded by updates. It is your responsibility to ensure that your application meets with your specifications.

THIS INFORMATION IS PROVIDED BY MICROCHIP "AS IS". MICROCHIP MAKES NO REPRESENTATIONS OR WAR-RANTIES OF ANY KIND WHETHER EXPRESS OR IMPLIED, WRITTEN OR ORAL, STATUTORY OR OTHERWISE, RELATED TO THE INFORMATION INCLUDING BUT NOT LIMITED TO ANY IMPLIED WARRANTIES OF NON-INFRINGEMENT, MERCHANTABILITY, AND FITNESS FOR A PARTICULAR PURPOSE OR WARRANTIES RELATED TO ITS CONDITION, QUALITY, OR PERFORMANCE.

IN NO EVENT WILL MICROCHIP BE LIABLE FOR ANY INDI-RECT, SPECIAL, PUNITIVE, INCIDENTAL OR CONSEQUEN-TIAL LOSS, DAMAGE, COST OR EXPENSE OF ANY KIND WHATSOEVER RELATED TO THE INFORMATION OR ITS USE, HOWEVER CAUSED, EVEN IF MICROCHIP HAS BEEN ADVISED OF THE POSSIBILITY OR THE DAMAGES ARE FORESEEABLE. TO THE FULLEST EXTENT ALLOWED BY LAW, MICROCHIP'S TOTAL LIABILITY ON ALL CLAIMS IN ANY WAY RELATED TO THE INFORMATION OR ITS USE WILL NOT EXCEED THE AMOUNT OF FEES. IF ANY, THAT YOU HAVE PAID DIRECTLY TO MICROCHIP FOR THE INFORMATION. Use of Microchip devices in life support and/or safety applications is entirely at the buyer's risk, and the buyer agrees to defend, indemnify and hold harmless Microchip from any and all damages, claims, suits, or expenses resulting from such use. No licenses are conveyed, implicitly or otherwise, under any Microchip intellectual property rights unless otherwise stated.

For information regarding Microchip's Quality Management Systems, please visit www.microchip.com/quality.

#### Trademarks

The Microchip name and logo, the Microchip logo, Adaptec, AnyRate, AVR, AVR logo, AVR Freaks, BesTime, BitCloud, chipKIT, chipKIT logo, CryptoMemory, CryptoRF, dsPIC, FlashFlex, flexPWR, HELDO, IGLOO, JukeBlox, KeeLoq, Kleer, LANCheck, LinkMD, maXStylus, maXTouch, MediaLB, megaAVR, Microsemi, Microsemi logo, MOST, MOST logo, MPLAB, OptoLyzer, PackeTime, PIC, picoPower, PICSTART, PIC32 logo, PolarFire, Prochip Designer, QTouch, SAM-BA, SenGenuity, SpyNIC, SST, SST Logo, SuperFlash, Symmetricom, SyncServer, Tachyon, TimeSource, tinyAVR, UNI/O, Vectron, and XMEGA are registered trademarks of Microchip Technology Incorporated in the U.S.A. and other countries.

AgileSwitch, APT, ClockWorks, The Embedded Control Solutions Company, EtherSynch, FlashTec, Hyper Speed Control, HyperLight Load, IntelliMOS, Libero, motorBench, mTouch, Powermite 3, Precision Edge, ProASIC, ProASIC Plus, ProASIC Plus logo, Quiet-Wire, SmartFusion, SyncWorld, Temux, TimeCesium, TimeHub, TimePictra, TimeProvider, WinPath, and ZL are registered trademarks of Microchip Technology Incorporated in the U.S.A.

Adjacent Key Suppression, AKS, Analog-for-the-Digital Age, Any Capacitor, AnyIn, AnyOut, Augmented Switching, BlueSky, BodyCom, CodeGuard, CryptoAuthentication, CryptoAutomotive, CryptoCompanion, CryptoController, dsPICDEM, dsPICDEM.net, Dynamic Average Matching, DAM, ECAN, Espresso T1S, EtherGREEN, IdealBridge, In-Circuit Serial Programming, ICSP, INICnet, Intelligent Paralleling, Inter-Chip Connectivity, JitterBlocker, maxCrypto, maxView, memBrain, Mindi, MiWi, MPASM, MPF, MPLAB Certified logo, MPLIB, MPLINK, MultiTRAK, NetDetach, Omniscient Code Generation, PICDEM, PICDEM.net, PICkit, PICtail, PowerSmart, PureSilicon, QMatrix, REAL ICE, Ripple Blocker, RTAX, RTG4, SAM-ICE, Serial Quad I/O, simpleMAP, SimpliPHY, SmartBuffer, SMART-I.S., storClad, SQI, SuperSwitcher, SuperSwitcher II, Switchtec, SynchroPHY, Total Endurance, TSHARC, USBCheck, VariSense, VectorBlox, VeriPHY, ViewSpan, WiperLock, XpressConnect, and ZENA are trademarks of Microchip Technology Incorporated in the U.S.A. and other countries

 $\ensuremath{\mathsf{SQTP}}$  is a service mark of Microchip Technology Incorporated in the U.S.A.

The Adaptec logo, Frequency on Demand, Silicon Storage Technology, and Symmcom are registered trademarks of Microchip Technology Inc. in other countries.

GestIC is a registered trademark of Microchip Technology Germany II GmbH & Co. KG, a subsidiary of Microchip Technology Inc., in other countries.

All other trademarks mentioned herein are property of their respective companies.

 $\ensuremath{\textcircled{\sc 0}}$  2009-2020, Microchip Technology Incorporated, All Rights Reserved.

ISBN: 978-1-5224-7217-9

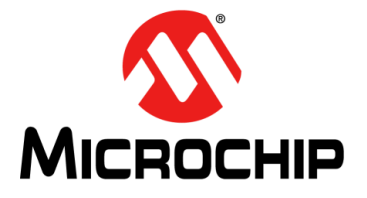

# **Table of Contents**

| Preface       |                                        | . 5 |
|---------------|----------------------------------------|-----|
|               | Introduction                           | . 5 |
|               | Document Layout                        | . 5 |
|               | Conventions Used in this Guide         | . 6 |
|               | Recommended Reading                    | . 7 |
|               | The Microchip Website                  | . 7 |
|               | Product Change Notification Service    | . 7 |
|               | Customer Support                       | . 8 |
|               | Document Revision History              | . 8 |
| Chapter 1.    | Introduction                           | . 9 |
|               | 1.1 Introduction                       | . 9 |
|               | 1.2 Can Bus Analyzer Kit Contents      | . 9 |
|               | 1.3 Overview of the CAN Bus Analyzer   | . 9 |
|               | 1.4 CAN Bus Analyzer Hardware Features | 10  |
|               | 1.5 CAN Bus Analyzer Software          | 12  |
| Chapter 2.    | Installation                           | 13  |
| •             | 2.1 Introduction                       | 13  |
|               | 2.2 Software Installation              | 13  |
|               | 2.3 Hardware Installation              | 14  |
| Chapter 3.    | Using the PC GUI                       | 17  |
| •             | 3.1 Getting Started with a Quick Setup | 17  |
|               | 3.2 Trace Feature                      | 18  |
|               | 3.3 Transmit Feature                   | 19  |
|               | 3.4 Hardware Setup Feature             | 20  |
| Appendix A    | A. Error Messages                      | 21  |
| <br>Worldwide | Sales and Service                      | 24  |
|               |                                        |     |

NOTES:

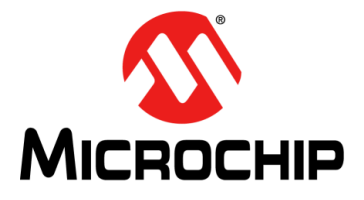

# Preface

# NOTICE TO CUSTOMERS

All documentation becomes dated, and this manual is no exception. Microchip tools and documentation are constantly evolving to meet customer needs, so some actual dialogs and/or tool descriptions may differ from those in this document. Please refer to our website (www.microchip.com) to obtain the latest documentation available.

Documents are identified with a "DS" number. This number is located on the bottom of each page, in front of the page number. The numbering convention for the DS number is "DSXXXXXXA", where "XXXXXXX" is the document number and "A" is the revision level of the document.

For the most up-to-date information on development tools, see the MPLAB<sup>®</sup> IDE on-line help. Select the Help menu, and then Topics to open a list of available on-line help files.

### INTRODUCTION

This chapter contains general information that will be useful to know before using the CAN Bus Analyzer. Items discussed in this chapter include:

- Document Layout
- Conventions Used in this Guide
- · Recommended Reading
- The Microchip Website
- Product Change Notification Service
- Customer Support
- Document Revision History

### **DOCUMENT LAYOUT**

This user's guide describes how to use the CAN Bus Analyzer as a development tool to emulate and debug firmware on a target board. The topics discussed in this preface include:

- Chapter 1. "Introduction"
- Chapter 2. "Installation"
- Chapter 3. "Using the PC GUI"
- Appendix A. "Error Messages"

# CONVENTIONS USED IN THIS GUIDE

This manual uses the following documentation conventions:

#### **DOCUMENTATION CONVENTIONS**

| Description                                         | Represents                                                                                                   | Examples                                                    |
|-----------------------------------------------------|----------------------------------------------------------------------------------------------------|-------------------------------------------------------------|
| Arial font:                                         |                                                                                                    |                                                             |
| Italic characters                                   | Referenced books                                                                                             | MPLAB <sup>®</sup> IDE User's Guide                         |
|                                                     | Emphasized text                                                                                              | is the only compiler                                        |
| Initial caps                                        | A window                                                                                                    | the Output window                                           |
|                                                     | A dialog                                                                                                    | the Settings dialog                                         |
|                                                     | A menu selection                                                                                             | select Enable Programmer                                    |
| Quotes                                              | A field name in a window or dialog                                                                           | "Save project before build"                                 |
| Underlined, italic text with<br>right angle bracket | A menu path                                                                                                  | <u>File&gt;Save</u>                                         |
| Bold characters                                     | A dialog button                                                                                              | Click OK                                                    |
|                                                     | A tab                                                                                                    | Click the <b>Power</b> tab                                  |
| N'Rnnnn                                             | A number in verilog format,<br>where N is the total number of<br>digits, R is the radix and n is a<br>digit. | 4'b0010, 2'hF1                                              |
| Text in angle brackets < >                          | A key on the keyboard                                                                                        | Press <enter>, <f1></f1></enter>                            |
| Courier New font:                                   |                                                                                                    |                                                             |
| Plain Courier New                                   | Sample source code                                                                                           | #define START                                               |
|                                                     | Filenames                                                                                                    | autoexec.bat                                                |
|                                                     | File paths                                                                                                   | c:\mcc18\h                                                  |
|                                                     | Keywords                                                                                                    | _asm, _endasm, static                                       |
|                                                     | Command-line options                                                                                         | -Opa+, -Opa-                                                |
|                                                     | Bit values                                                                                                   | 0, 1                                                        |
|                                                     | Constants                                                                                                    | 0xFF, `A'                                                   |
| Italic Courier New                                  | A variable argument                                                                                          | <i>file.</i> o, where <i>file</i> can be any valid filename |
| Square brackets [ ]                                 | Optional arguments                                                                                           | mcc18 [options] <i>file</i><br>[options]                    |
| Curly brackets and pipe<br>character: {   }         | Choice of mutually exclusive arguments; an OR selection                                                      | errorlevel {0 1}                                            |
| Ellipses                                            | Replaces repeated text                                                                                       | <pre>var_name [, var_name]</pre>                            |
|                                                     | Represents code supplied by user                                                                             | void main (void)<br>{<br>}                                  |

### **RECOMMENDED READING**

This user's guide describes how to use the CAN Bus Analyzer on a CAN network. The following Microchip documents are available on www.microchip.com and are recommended as supplemental reference resources to understand CAN (Controller Area Network) more thoroughly.

#### AN713, Controller Area Network (CAN) Basics (DS00713)

This application note describes the basics and key features of the CAN protocol.

#### AN228, A CAN Physical Layer Discussion (DS00228)

#### AN754, Understanding Microchip's CAN Module Bit Timing (DS00754

These application notes discuss the MCP2551 CAN transceiver and how it fits within the ISO 11898 specification. ISO 11898 specifies the physical layer to ensure compatibility between CAN transceivers.

#### **CAN Design Center**

Visit the CAN design center on Microchip's website (www.microchip.com/CAN) for information on the latest product information and new application notes.

### THE MICROCHIP WEBSITE

Microchip provides online support via our website at www.microchip.com. This website is used as a means to make files and information easily available to customers. Accessible by using your favorite Internet browser, the website contains the following information:

- **Product Support** Data sheets and errata, application notes and sample programs, design resources, user's guides and hardware support documents, latest software releases and archived software
- General Technical Support Frequently Asked Questions (FAQs), technical support requests, online discussion groups, Microchip consultant program member listing
- Business of Microchip Product selector and ordering guides, latest Microchip press releases, listing of seminars and events, listings of Microchip sales offices, distributors and factory representatives

# **PRODUCT CHANGE NOTIFICATION SERVICE**

Microchip's customer notification service helps keep customers current on Microchip products. Subscribers will receive e-mail notification whenever there are changes, updates, revisions or errata related to a specified product family or development tool of interest.

To register, access the Microchip website at www.microchip.com, click on Product Change Notification and follow the registration instructions.

# **CUSTOMER SUPPORT**

Users of Microchip products can receive assistance through several channels:

- Distributor or Representative
- Local Sales Office
- Field Application Engineer (FAE)
- Technical Support

Customers should contact their distributor, representative or FAE for support. Local sales offices are also available to help customers. A listing of sales offices and locations is included in the back of this document.

Technical support is available through the website at: http://support.microchip.com.

### DOCUMENT REVISION HISTORY

#### **Revision A (July 2009)**

• Initial Release of this Document.

#### **Revision B (October 2011)**

• Updated Sections 1.1, 1.3, 1.4 and 2.3.2. Updated the figures in Chapter 3, and updated Sections 3.2, 3.8 and 3.9.

#### **Revision C (November 2020)**

- Removed Sections 3.4, 3.5, 3.6 and 3.8.
- Updated Chapter 1. "Introduction", Section 1.5 "CAN Bus Analyzer Software" and Section 3.2 "Trace Feature".
- Typographical edits throughout document.

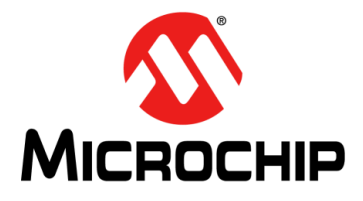

# **Chapter 1. Introduction**

# 1.1 INTRODUCTION

The CAN Bus Analyzer tool is intended to be a simple-to-use, low-cost CAN Bus monitor, which can be used to develop and debug a high-speed CAN network. The tool features a broad range of functions, which allow it to be used across various market segments, including automotive, marine, industrial and medical.

The CAN Bus Analyzer tool supports CAN 2.0b and ISO 11898-2 (high-speed CAN with transmission rates of up to 1 Mbit/s). The tool can be connected to the CAN network using the DB9 connector or through a screw terminal interface.

The CAN Bus Analyzer has the standard functionality expected in an industry tool, such as trace and transmit windows. All of these features make it a very versatile tool, allowing fast and simple debugging in any high-speed CAN network.

The chapter contains the following information:

- Can Bus Analyzer Kit Contents
- Overview of the CAN Bus Analyzer
- CAN Bus Analyzer Hardware Features
- CAN Bus Analyzer Software

# 1.2 CAN BUS ANALYZER KIT CONTENTS

- 1. CAN Bus Analyzer Hardware
- 2. CAN Bus Analyzer Software
- 3. CAN Bus Analyzer software CD, which includes three components:
  - Firmware for the PIC18F2550 (Hex File)
  - Firmware for the PIC18F2680 (Hex File)
  - The CAN Bus Analyzer PC Graphical User Interface (GUI)
- 4. USB mini-cable to connect the CAN Bus Analyzer to the PC

# 1.3 OVERVIEW OF THE CAN BUS ANALYZER

The CAN Bus Analyzer provides similar features available in a high-end CAN network analyzer tool at a fraction of the cost. The CAN Bus Analyzer tool can be used to monitor and debug a CAN network with an easy-to-use Graphical User Interface. The tool allows the user to view and log received and transmitted messages from the CAN Bus. The user is also able to transmit single or periodic CAN messages onto a CAN Bus, which is useful during development or testing of a CAN network.

Using this CAN Bus Analyzer tool has many advantages over the traditional debugging methods embedded engineers typically rely on. For example, the tool trace window will show the user the received and transmitted CAN messages in an easy to read format (ID, DLC, data bytes and timestamp).

# 1.4 CAN BUS ANALYZER HARDWARE FEATURES

The CAN Bus Analyzer hardware is a compact tool that includes the following hardware features. Refer to **Section 1.5 "CAN Bus Analyzer Software**" for more information about the software features.

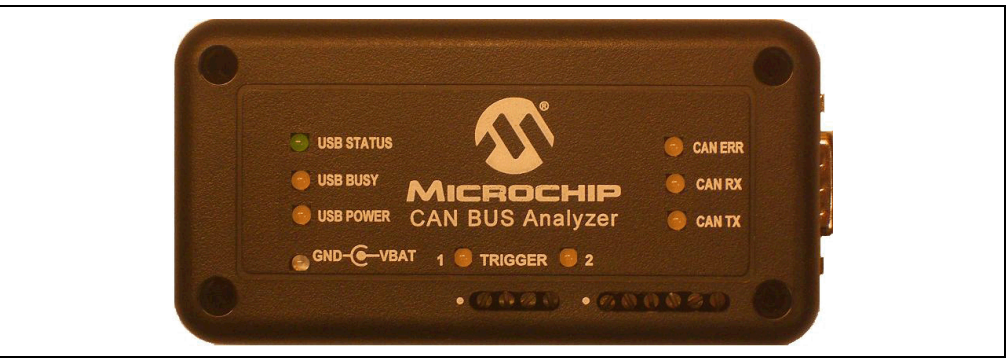

• Mini-USB Connector

This connector provides the CAN Bus Analyzer a communication medium to the PC, but it can also provide a power supply if the external power supply is not plugged into the CAN Bus Analyzer.

· 9-24 Volt Power Supply Connector

When powered by the external power supply, the tool can be set up to disconnect from the PC to act as a periodic transmitter for CAN Bus messages. The tool can also be set up to send out a pulse upon reception of certain CAN messages, which is useful during development or debugging issues with an oscilloscope.

- DB9 Connector for the CAN Bus
- · Termination Resistor (software controllable)

The user can turn on or off the 120 Ohm CAN Bus termination through the PC GUI.

Status LEDs

Displays the USB status.

Trigger LED

Future functionality.

CAN Traffic LEDs

Shows the actual RX CAN Bus traffic from the high-speed transceiver.

Shows the actual TX CAN Bus traffic from the high-speed transceiver.

CAN Bus Error LED

Shows the Error Active (Green), Error Passive (Yellow), Bus Off (Red) state of the CAN Bus Analyzer.

- Direct Access to the CANH and CANL Pins through a Screw Terminal Allows the user access to the CAN Bus for connecting an oscilloscope without having to modify the CAN Bus wire harness.
- Direct Access to the CAN TX and CAN RX Pins through a Screw Terminal Allows the user access to the digital side of the CAN Bus transceiver.

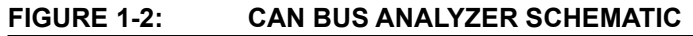

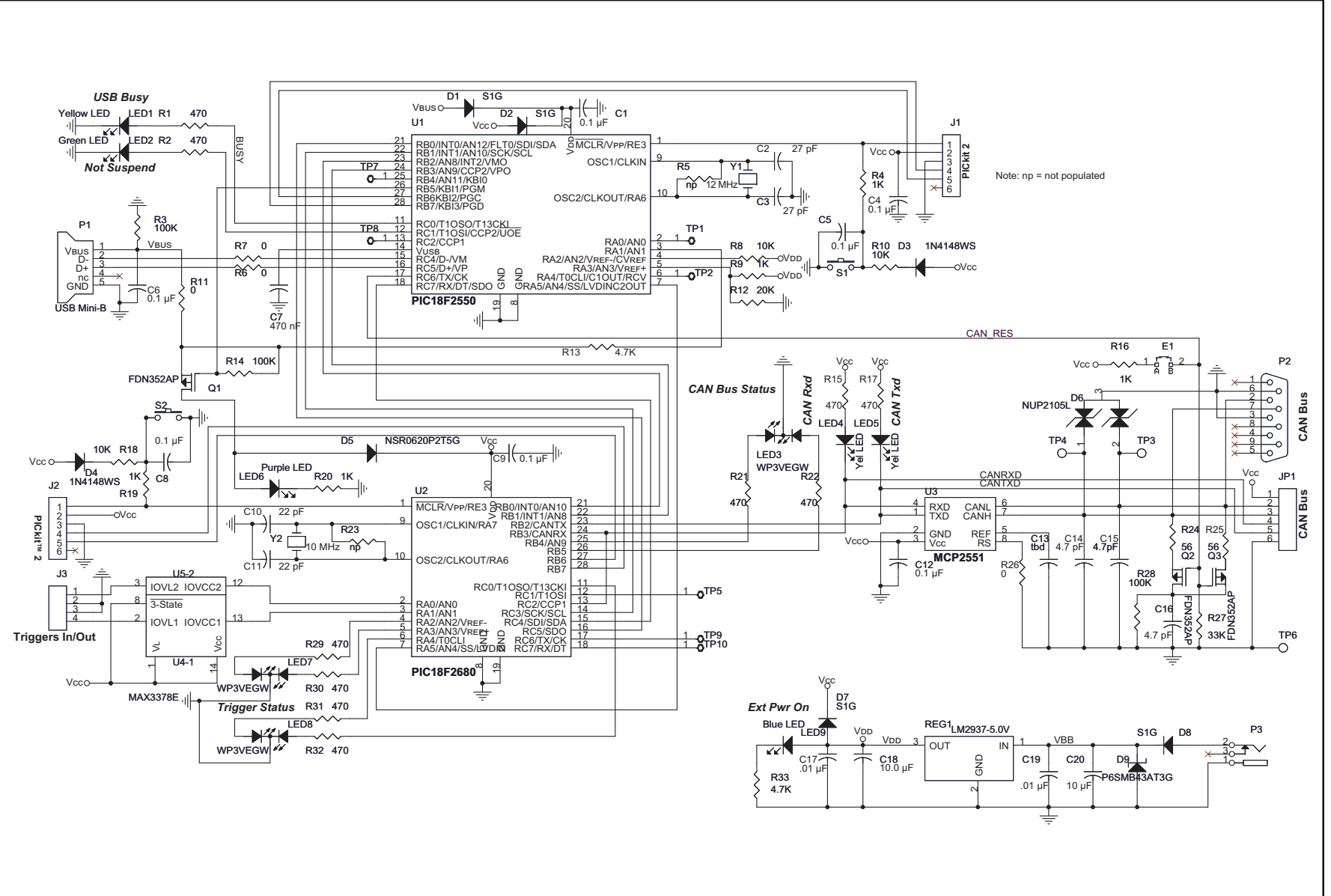

Introduction

# 1.5 CAN BUS ANALYZER SOFTWARE

The CAN Bus Analyzer comes with two firmware Hex files and PC software which provide the user with a graphical interface to configure the tool, and analyze a CAN network. It has the following software tool features:

- 1. Trace: Monitor the CAN Bus traffic.
- 2. Transmit: Transmit single-shot, periodic or periodic messages with a limited repeat onto the CAN Bus.
- 3. Log File Setup: Save CAN Bus traffic.
- 4. Hardware Setup: Configure the CAN Bus Analyzer for the CAN network.

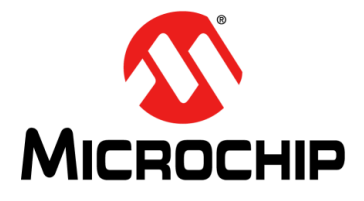

# **Chapter 2. Installation**

# 2.1 INTRODUCTION

The following chapter describes the procedures for installing the CAN Bus Analyzer hardware and software.

This chapter contains the following information:

- Software Installation
- Hardware Installation

### 2.2 SOFTWARE INSTALLATION

#### 2.2.1 Installing the GUI

Install .NET Framework Version 3.5 before installing the CAN Bus Analyzer.

- Run "CANAnalyzer\_verXYZ.exe", where "XYZ" is the version number of the software. By default, this will install the files to: C:\Program Files\ Microchip Technology Inc\CANAnalyzer\_verXYZ.
- 2. Run the setup.exe from folder: C:\Program Files\Microchip Technology Inc\CANAnalyzer\_verXYZ\GUI.
- 3. The setup will create a shortcut in the Programs menu under "Microchip Technology Inc" as Microchip CAN Tool ver XYZ.
- 4. If the CAN Bus Analyzer PC software is being upgraded to a newer version, the firmware should be updated to match the revision level of the PC software. When updating the firmware, ensure that the Hex files are programmed into their respective PIC18F microcontrollers on the CAN Bus Analyzer hardware.

#### 2.2.2 Upgrading the Firmware

If upgrading the firmware in the CAN Bus Analyzer, the user will need to import the Hex files into MBLAB<sup>®</sup> IDE and program the PIC<sup>®</sup> MCUs. When programming the PIC18F2680, the user may power the CAN Bus Analyzer by an external power supply or by the mini-USB cable. When programming the PIC18F550, the user needs to power the CAN Bus Analyzer by an external power supply. Additionally, when programming Hex files into PIC MCUs, it is recommended to check the firmware version from the GUI. This can be done by clicking on the <u>Help>About</u> menu option.

# 2.3 HARDWARE INSTALLATION

### 2.3.1 System Requirements

- Windows<sup>®</sup> XP
- .NET Framework Version 3.5
- USB Serial Port

### 2.3.2 Power Requirements

- A power supply (9 to 24-Volt) is needed when operating without the PC and when updating firmware in the USB PIC MCU
- The CAN Bus Analyzer tool can also be powered using the USB port

### 2.3.3 Cable Requirements

- · Mini-USB cable for communicating with the PC software
- The CAN Bus Analyzer tool can be connected to a CAN network using the following:
  - Via the DB9 connector
  - Via screw-in terminals

### 2.3.4 Connecting the CAN Bus Analyzer to the PC and CAN Bus

1. Connect the CAN Bus Analyzer via the USB connector to the PC. You will be prompted to install the USB drivers for the tool. The drivers can be found in this location:

C:\Program Files\Microchip Technology Inc\CANAnalyzer\_verXYZ

2. Connect the tool to the CAN network using the DB9 connector or the screw-in terminals. Please refer to Figure 2-1 and Figure 2-2 for the DB9 connector, and the screw terminals for connecting the network to the tool.

| Pin Number | Signal Name | Signal Description |
|------------|-------------|--------------------|
| 1          | No Connect  | N/A                |
| 2          | CAN_L       | Dominant Low       |
| 3          | GND         | Ground             |
| 4          | No Connect  | N/A                |
| 5          | No Connect  | N/A                |
| 6          | GND         | Ground             |
| 7          | CAN_H       | Dominant High      |
| 8          | No Connect  | N/A                |
| 9          | No Connect  | N/A                |

#### TABLE 2-1: 9-PIN (MALE) D-SUB CAN BUS PINOUT

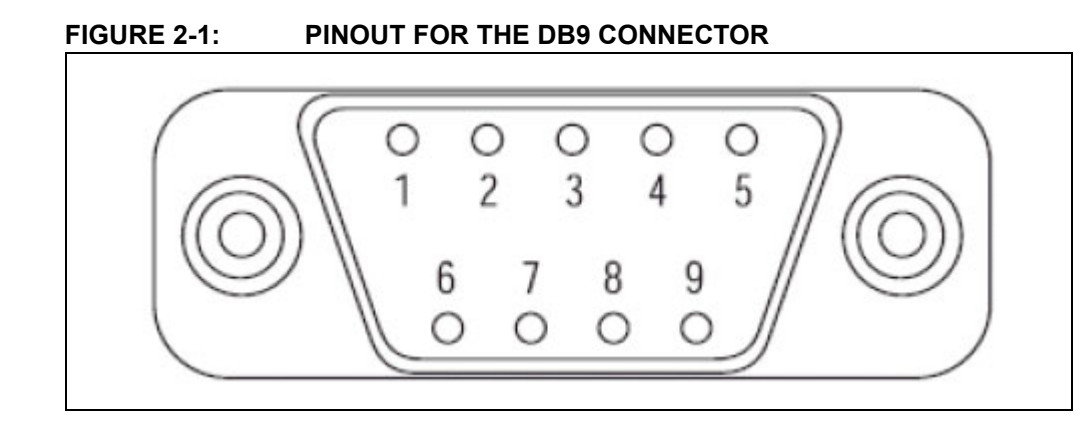

#### TABLE 2-2: 6-PIN SCREW CONNECTOR PINOUT

| Pin Number | Signal Names | Signal Description                  |
|------------|--------------|-------------------------------------|
| 1          | Vcc          | PIC <sup>®</sup> MCU Power Supply   |
| 2          | CAN_L        | Dominant Low                        |
| 3          | CAN_H        | Dominant High                       |
| 4          | RXD          | CAN Digital Signal from Transceiver |
| 5          | TXD          | CAN Digital Signal from PIC18F2680  |
| 6          | GND          | Ground                              |

#### FIGURE 2-2: PINOUT FOR THE SCREW-IN TERMINALS

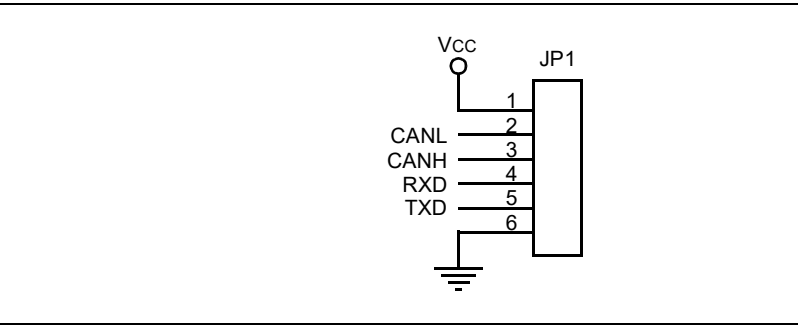

NOTES:

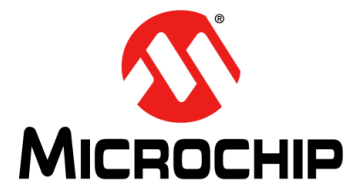

# Chapter 3. Using the PC GUI

Once the hardware is connected and the software is installed, open the PC GUI using the shortcut in the Programs Menu under "Microchip Technology Inc", labeled as 'Microchip CAN Tool ver XYZ'. Figure 3-1 is a screen shot of the default view for the CAN Bus Analyzer.

|  | FIGURE 3-1: | CAN BUS ANALYZER DEFAULT VIEW |
|--|-------------|-------------------------------|
|--|-------------|-------------------------------|

| 🚳 CAN        | N BUS Ar | nalyzer | P.            |               |              |           |           |                |              |                  |           |             |  |
|--------------|----------|---------|---------------|---------------|--------------|-----------|-----------|----------------|--------------|------------------|-----------|-------------|--|
| <u>F</u> ile | View     | Tools   | <u>S</u> etup | <u>H</u> elp  |              |           |           |                |              |                  |           |             |  |
|              |          |         |               |               |              |           |           |                |              |                  |           |             |  |
|              |          |         |               |               |              |           |           |                |              |                  |           |             |  |
|              |          |         |               |               |              |           |           |                |              |                  |           |             |  |
|              |          |         |               |               |              |           |           |                |              |                  |           |             |  |
|              |          |         |               |               |              |           |           |                |              |                  |           |             |  |
|              |          |         |               |               |              |           |           |                |              |                  |           |             |  |
|              |          |         |               |               |              |           |           |                |              |                  |           |             |  |
|              |          |         |               |               |              |           |           |                |              |                  |           |             |  |
|              |          |         |               |               |              |           |           |                |              |                  |           |             |  |
|              |          |         |               |               |              |           |           |                |              |                  |           |             |  |
| Tool D       | isconned | ted C/  | AN BUS S      | oeed CAN Mode | Error Status | TX ERR: ? | RX ERR: ? | Termination: ? | Trace Active | Logging Inactive | ID in HEX | DATA in HEX |  |

# 3.1 GETTING STARTED WITH A QUICK SETUP

The following are setup steps to quickly start transmitting and receiving on the CAN Bus. For more details, refer to the individual sections for the different PC GUI features.

- 1. Connect the CAN Bus Analyzer to the PC with the mini-USB cable.
- 2. Open the CAN Bus Analyzer PC GUI.
- 3. Open the Hardware Setup and select the CAN Bus bit rate on the CAN Bus.
- 4. Connect the CAN Bus Analyzer to the CAN Bus.
- 5. Open the Trace window.
- 6. Open the Transmit window.

# 3.2 TRACE FEATURE

There are two types of Trace windows: Fixed and Rolling. To activate either Trace window, select the option from the main Tools menu.

| FIGURE 3-2: FIXED TRACE WINDOW |
|--------------------------------|
|--------------------------------|

| PACE | ID      | DLC | DATAO | DATA 1 | DATA 2 | DATA 2 | DATA  | DATAS | DATAG | DATA 7 | TIME STAMP (see) | TIME DELTA (rec) | COLINITER |
|------|---------|-----|-------|--------|--------|--------|-------|-------|-------|--------|------------------|------------------|-----------|
| V    | 0~2D    | 2   | 0-00  | 0-02   | 0-00   | DAIAS  | DATA4 | DAIAJ | DAIAU | DAIA / | 104 6052         | 0.010            | 50        |
| ×    | 0x10x   | 6   | 0x01  | 0x00   | 0x00   | 0x05   | 0x00  | 0x00  | -     | -      | 191 7632         | 0.010            | 34        |
| x    | 0x245   | 8   | 0x00  | 0x66   | 0x04   | 0x00   | 0x00  | 0x00  | 0x47  | 0xAA   | 190.3792         | 59.889           | 2         |
| x    | 0x1023x | 7   | 0x03  | 0x00   | 0x33   | 0x00   | 0x88  | 0x00  | 0x52  | -      | 196.2732         | 0.012            | 17        |
|      |         |     |       |        |        |        |       |       |       |        |                  |                  |           |
|      |         |     |       |        |        |        |       |       |       |        |                  |                  |           |
|      |         |     |       |        |        |        |       |       |       |        |                  |                  |           |
|      |         |     |       |        |        |        |       |       |       |        |                  |                  |           |
|      |         |     |       |        |        |        |       |       |       |        |                  |                  |           |

#### FIGURE 3-3:

#### ROLLING TRACE WINDOW

| TRACE | ID      | DLC | DATA 0 | DATA 1 | DATA 2 | DATA 3 | DATA 4 | DATA 5 | DATA 6 | DATA 7 | TIME STAMP (sec) | TIME DELTA (sec) |  |
|-------|---------|-----|--------|--------|--------|--------|--------|--------|--------|--------|------------------|------------------|--|
| RX    | 0x1023x | 7   | 0x03   | 0x00   | 0x33   | 0x00   | 0x88   | 0x00   | 0x52   |        | 196.2732         | 0.012            |  |
| RX    | 0x1023x | 7   | 0x03   | 0x00   | 0x33   | 0x00   | 0x88   | 0x00   | 0x52   |        | 196.2612         | 0.010            |  |
| RX    | 0x1023x | 7   | 0x03   | 0x00   | 0x33   | 0x00   | 0x88   | 0x00   | 0x52   |        | 196.2512         | 0.008            |  |
| RX    | 0x1023x | 7   | 0x03   | 0x00   | 0x33   | 0x00   | 0x88   | 0x00   | 0x52   |        | 196.2432         | 0.010            |  |
| RX    | 0x1023x | 7   | 0x03   | 0x00   | 0x33   | 0x00   | 0x88   | 0x00   | 0x52   |        | 196.2332         | 0.012            |  |
| RX    | 0x1023x | 7   | 0x03   | 0x00   | 0x33   | 0x00   | 0x88   | 0x00   | 0x52   |        | 196.2212         | 0.010            |  |
| RX    | 0x1023x | 7   | 0x03   | 0x00   | 0x33   | 0x00   | 0x88   | 0x00   | 0x52   |        | 196.2112         | 0.008            |  |
| RX    | 0x1023x | 7   | 0x03   | 0x00   | 0x33   | 0×00   | 0x88   | 0x00   | 0x52   |        | 196.2032         | 0.010            |  |
| RX    | 0x1023x | 7   | 0x03   | 0x00   | 0x33   | 0x00   | 0x88   | 0x00   | 0x52   |        | 196.1932         | 0.012            |  |
| RX    | 0x1023x | 7   | 0x03   | 0x00   | 0x33   | 0x00   | 0x88   | 0x00   | 0x52   |        | 196.1812         | 0.010            |  |
| RX    | 0x1023x | 7   | 0x03   | 0x00   | 0x33   | 0x00   | 0x88   | 0x00   | 0x52   |        | 196.1712         | 0.008            |  |
| RX    | 0x1023x | 7   | 0x03   | 0x00   | 0x33   | 0×00   | 0x88   | 0x00   | 0x52   |        | 196.1632         | 0.010            |  |
| RX    | 0x1023x | 7   | 0x03   | 0x00   | 0x33   | 0x00   | 0x88   | 0x00   | 0x52   |        | 196.1532         | 0.012            |  |
| RX    | 0x1023x | 7   | 0x03   | 0x00   | 0x33   | 0x00   | 0x88   | 0x00   | 0x52   |        | 196.1412         | 0.010            |  |
| RX    | 0x1023x | 7   | 0x03   | 0x00   | 0x33   | 0x00   | 0x88   | 0x00   | 0x52   |        | 196 1312         | 0.010            |  |

The Trace window displays the CAN Bus traffic in a readable form. This window will list the ID (Extended is signified with a preceding 'x' or Standard), DLC, DATA Bytes, the Timestamp and the time difference from the last CAN Bus message on the bus. The Rolling Trace window will show the CAN messages sequentially as they appear on the CAN Bus. The time delta between messages will be based on the last received message, regardless of THE CAN ID.

The Fixed Trace window will show the CAN messages in a fixed position on the Trace window. The message will still be updated, but the time delta between messages will be based on the previous message with the same CAN ID.

# 3.3 TRANSMIT FEATURE

To activate the Transmit window, select "TRANSMIT" from the main Tools menu.

FIGURE 3-4: TRANSMIT WINDOW

| FORMAT ID | DLC | DATA 0 | DATA 1 | DATA 2 | DATA 3 | DATA 4 | DATA 5 | DATA 6 | DATA 7 | PERIOD (msec) | REPEAT | TRANSMIT |
|-----------|-----|--------|--------|--------|--------|--------|--------|--------|--------|---------------|--------|----------|
| HEX 🔽     |     |        |        |        |        |        |        |        |        | 0             | 0      | Send     |
| HEX 🔽     |     |        |        |        |        |        |        |        |        | 0             | 0      | Send     |
| HEX 🔽     |     |        |        |        |        |        |        |        |        | 0             | 0      | Send     |
| HEX 🔽     |     |        |        |        |        |        |        |        |        | 0             | 0      | Send     |
| HEX 🐱     |     |        |        |        |        |        |        |        |        | 0             | 0      | Send     |
| HEX 🔽     |     |        |        |        |        |        |        |        |        | 0             | 0      | Send     |
| HEX 💌     |     |        |        |        |        |        |        |        |        | 0             | 0      | Send     |
| HEX 🔽     |     |        |        |        |        |        |        |        |        | 0             | 0      | Send     |
| HEX 🗸     |     |        |        |        |        |        |        |        |        | 0             | 0      | Send     |

The Transmit window allows the user to interact with other nodes on the CAN Bus by transmitting messages. The user is able to enter any ID (Extended or Standard), DLC or DATA bytes combination for single message transmittal. The Transmit window also allows the user to transmit a maximum of nine separate and unique messages, either periodically, or periodically with a limited "Repeat" mode. When using the limited Repeat mode, the message will be sent out at the periodic rate for a number of "repeat" times.

#### 3.3.1 Steps to Transmit a Single-Shot Message

- 1. Populate the CAN message fields, which include the ID, DLC and DATA.
- 2. Populate the Periodic and Repeat fields with "0".
- 3. Click on the **Send** button for that row.

#### 3.3.2 Steps to Transmit a Periodic Message

- 1. Populate the CAN message fields, which include the ID, DLC and DATA.
- 2. Populate the Periodic field (50 ms to 5000 ms).
- 3. Populate the Repeat field with "0" (which translates to "repeat forever").
- 4. Click on the **Send** button for that row.

#### 3.3.3 Steps to Transmit a Periodic Message with Limited Repeats

- 1. Populate the CAN message fields, which include the ID, DLC and DATA.
- 2. Populate the Periodic field (50 ms to 5000 ms).
- 3. Populate the Repeat field (with a value from 1 to 10).
- 4. Click on the Send button for that row.

# 3.4 HARDWARE SETUP FEATURE

To activate the Hardware Setup window, select "HARDWARE SETUP" from the main Tools menu.

| Hardware Setup 🛛 🛛                |  |
|-----------------------------------|--|
| CAN Bitrate Control<br>STATUS: NA |  |
|                                   |  |
| Set                               |  |
|                                   |  |
| ▼                                 |  |
| Set                               |  |
|                                   |  |
|                                   |  |
| Set                               |  |
|                                   |  |

FIGURE 3-5: HARDWARE SETUP WINDOW

The Hardware Setup window allows the user to set up the CAN Bus Analyzer for communication on the CAN Bus. This feature also gives the user the ability to quickly test the hardware on the CAN Bus Analyzer.

To set up the tool to communicate on the CAN Bus:

- 1. Select the CAN bit rate from the drop-down combo box.
- 2. Click the **Set** button. Confirm that the bit rate has changed by viewing the bit rate setting on the bottom of the main CAN Bus Analyzer window.
- 3. If the CAN Bus needs the termination resistor active, then turn it on by clicking the **Turn On** button for the Bus Termination.

Test the CAN Bus Analyzer hardware:

- 1. Ensure that the CAN Bus Analyzer is connected. You can confirm this by viewing the tool connection status on the status strip on the bottom of the main CAN Bus Analyzer window.
- To confirm that the communication is working between the USB PIC<sup>®</sup> MCU and the CAN PIC MCU, click on the <u>Help->About</u> main menu option to view the version numbers of the firmware loaded into each PIC MCU.

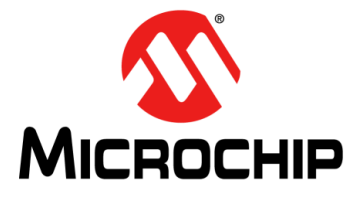

# **Appendix A. Error Messages**

In this section, the various "pop-up" errors that are found in the GUI will be discussed in detail as to why they may occur, and the possible solutions for correcting the errors.

| Error<br>Number | Error                                                            | Possible Solution                                                                                                    |
|-----------------|------------------------------------------------------------------|----------------------------------------------------------------------------------------------------|
| 1.00.x          | Trouble reading the USB firmware version                         | Unplug/plug the tool into the PC. Also make sure that the PIC18F2550 is programmed with the proper Hex file.                                                                                           |
| 2.00.x          | Trouble reading the CAN firmware version                         | Unplug/plug the tool into the PC. Also make sure that the PIC18F2680 is programmed with the proper Hex file.                                                                                           |
| 3.00.x          | ID field is empty                                                | The value in the ID field can not be empty for a message that a user is requesting to be transmitted. Enter a valid value.                                                                             |
| 3.10.x          | DLC field is empty                                               | The value in the DLC field can not be empty for a message<br>that a user is requesting to be transmitted. Enter a valid<br>value.                                                                      |
| 3.20.x          | DATA field is empty                                              | The value in the DATA field can not be empty for a message<br>that a user is requesting to be transmitted. Enter a valid<br>value. Remember, the DLC value drives how many data<br>bytes will be sent. |
| 3.30.x          | PERIOD field is empty                                            | The value in the PERIOD field can not be empty for a message that a user is requesting to be transmitted. Enter a valid value.                                                                         |
| 3.40.x          | REPEAT field is empty                                            | The value in the REPEAT field can not be empty for a message that a user is requesting to be transmitted. Enter a valid value.                                                                         |
| 4.00.x          | Enter the Extended ID within the following range (0x-1FFFFFFx)   | Enter a valid ID into the TEXT field. The tool is expecting a hexidecimal value for an Extended ID in the range of "0x-1FFFFFFX". When entering an Extended ID, make sure to append 'x' onto the ID.   |
| 4.02.x          | Enter the Extended ID within the following range (0x-536870911x) | Enter a valid ID into the TEXT field. The tool is expecting a decimal value for an Extended ID in the range of "0x-536870911x". When entering an Extended ID, make sure to append 'x' onto the ID.     |
| 4.04.x          | Enter the Standard ID within the following range (0-7FF)         | Enter a valid ID into the TEXT field. The tool is expecting a hexidecimal value for a Standard ID in the range of "0-7FF". When entering a Standard ID, make sure to append 'x' onto the ID.           |
| 4.06.x          | Enter the Standard ID within the following range (0-2047)        | Enter a valid ID into the TEXT field. The tool is expecting a decimal value for a Standard ID in the range of "0-2048". When entering a Standard ID, make sure to append 'x' onto the ID.              |
| 4.10.x          | Enter DLC within the following range (0-8)                       | Enter a valid DLC into the TEXT field. The tool is expecting a value in the range of "0-8".                                                                                                    |
| 4.20.x          | Enter DATA within the following range (0-FF)                     | Enter valid data into the TEXT field. The tool is expecting a hexidecimal value in the range of "0-FF".                                                                                                |

### TABLE A-1: ERROR MESSAGES

| Error<br>Number | Error                                                                                     | Possible Solution                                                                                                    |
|-----------------|-------------------------------------------------------------------------------------------|----------------------------------------------------------------------------------------------------|
| 4.25.x          | Enter DATA within the following range (0-255)                                             | Enter valid data into the TEXT field. The tool is expecting a decimal value in the range of "0-255".                                           |
| 4.30.x          | Enter a valid PERIOD within the following range (100-5000)\nOr (0) for a one-shot message | Enter a valid period into the TEXT field. The tool is expecting a decimal value in the range of "0 or 100-5000".                               |
| 4.40.x          | Enter a valid REPEAT within the following range (1-99)\nOr (0) for a one-shot message     | Enter a valid repeat into the TEXT field. The tool is expecting a decimal value in the range of "0-99".                                        |
| 4.70.x          | Unknown error caused by user input                                                        | Check that the TEXT field only has no special characters or spaces.                                                                            |
| 4.75.x          | Required input for CAN Message is empty                                                   | Check that the ID, DLC, DATA, PERIOD and REPEAT fields contain valid data.                                                                     |
| 5.00.x          | Reserved for Message Received errors                                                      | Reserved for Message Received errors.                                                                                                    |
| 6.00.x          | Unable to Log Data                                                                        | Tool is unable to write CAN traffic to Log File. Possible cause<br>may be that the drive is either full, write-protected or does not<br>exist. |

# TABLE A-1: ERROR MESSAGES (CONTINUED)

NOTES:

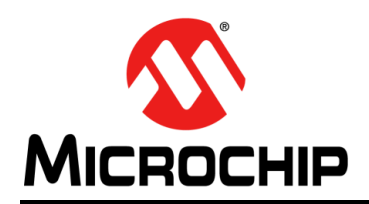

# **Worldwide Sales and Service**

#### AMERICAS

Corporate Office 2355 West Chandler Blvd. Chandler, AZ 85224-6199 Tel: 480-792-7200 Fax: 480-792-7277 Technical Support: http://www.microchip.com/ support

Web Address: www.microchip.com

Atlanta Duluth, GA Tel: 678-957-9614 Fax: 678-957-1455

Austin, TX Tel: 512-257-3370

Boston Westborough, MA Tel: 774-760-0087 Fax: 774-760-0088

**Chicago** Itasca, IL Tel: 630-285-0071 Fax: 630-285-0075

**Dallas** Addison, TX Tel: 972-818-7423 Fax: 972-818-2924

**Detroit** Novi, MI Tel: 248-848-4000

Houston, TX Tel: 281-894-5983

Indianapolis Noblesville, IN Tel: 317-773-8323 Fax: 317-773-5453 Tel: 317-536-2380

Los Angeles Mission Viejo, CA Tel: 949-462-9523 Fax: 949-462-9608 Tel: 951-273-7800

Raleigh, NC Tel: 919-844-7510

New York, NY Tel: 631-435-6000

**San Jose, CA** Tel: 408-735-9110 Tel: 408-436-4270

**Canada - Toronto** Tel: 905-695-1980 Fax: 905-695-2078

#### ASIA/PACIFIC

Australia - Sydney Tel: 61-2-9868-6733

China - Beijing Tel: 86-10-8569-7000 China - Chengdu

Tel: 86-28-8665-5511 China - Chongqing Tel: 86-23-8980-9588

China - Dongguan Tel: 86-769-8702-9880

China - Guangzhou Tel: 86-20-8755-8029

China - Hangzhou Tel: 86-571-8792-8115

China - Hong Kong SAR Tel: 852-2943-5100

China - Nanjing Tel: 86-25-8473-2460

China - Qingdao Tel: 86-532-8502-7355

China - Shanghai Tel: 86-21-3326-8000

China - Shenyang Tel: 86-24-2334-2829

China - Shenzhen Tel: 86-755-8864-2200

China - Suzhou Tel: 86-186-6233-1526

**China - Wuhan** Tel: 86-27-5980-5300

China - Xian Tel: 86-29-8833-7252

China - Xiamen Tel: 86-592-2388138

China - Zhuhai Tel: 86-756-3210040

#### ASIA/PACIFIC

India - Bangalore Tel: 91-80-3090-4444

India - New Delhi Tel: 91-11-4160-8631 India - Pune

Tel: 91-20-4121-0141 Japan - Osaka

Tel: 81-6-6152-7160

Japan - Tokyo Tel: 81-3-6880- 3770 Korea - Daegu

Tel: 82-53-744-4301 Korea - Seoul

Tel: 82-2-554-7200

Malaysia - Kuala Lumpur Tel: 60-3-7651-7906

Malaysia - Penang Tel: 60-4-227-8870

Philippines - Manila Tel: 63-2-634-9065

Singapore Tel: 65-6334-8870

Taiwan - Hsin Chu

Tel: 886-3-577-8366 **Taiwan - Kaohsiung** Tel: 886-7-213-7830

Taiwan - Taipei Tel: 886-2-2508-8600

Thailand - Bangkok Tel: 66-2-694-1351

Vietnam - Ho Chi Minh Tel: 84-28-5448-2100 Tel: 43-7242-2244-39 Fax: 43-7242-2244-393

EUROPE

Austria - Wels

**Denmark - Copenhagen** Tel: 45-4485-5910 Fax: 45-4485-2829

Finland - Espoo Tel: 358-9-4520-820

France - Paris Tel: 33-1-69-53-63-20 Fax: 33-1-69-30-90-79

Germany - Garching Tel: 49-8931-9700

Germany - Haan Tel: 49-2129-3766400

Germany - Heilbronn Tel: 49-7131-72400

Germany - Karlsruhe Tel: 49-721-625370

**Germany - Munich** Tel: 49-89-627-144-0 Fax: 49-89-627-144-44

**Germany - Rosenheim** Tel: 49-8031-354-560

Israel - Ra'anana Tel: 972-9-744-7705

**Italy - Milan** Tel: 39-0331-742611 Fax: 39-0331-466781

**Italy - Padova** Tel: 39-049-7625286

**Netherlands - Drunen** Tel: 31-416-690399 Fax: 31-416-690340

Norway - Trondheim Tel: 47-7288-4388

Poland - Warsaw Tel: 48-22-3325737

Romania - Bucharest Tel: 40-21-407-87-50

**Spain - Madrid** Tel: 34-91-708-08-90 Fax: 34-91-708-08-91

Sweden - Gothenberg Tel: 46-31-704-60-40

Sweden - Stockholm Tel: 46-8-5090-4654

**UK - Wokingham** Tel: 44-118-921-5800 Fax: 44-118-921-5820